# Workshop iModels Publiceren

### Gebruikte tools

In deze workshop wordt gebruik gemaakt van verschillende tools. Hieronder een overzicht.

Voor het publiceren van iModels:

- MicroStation CONNECT Edition<sup>1</sup>
- Bentley Map Mobile Converter (onderdeel van Bentley Map CONNECT Edition)<sup>2</sup>

Voor het bekijken van iModels:

- Bentley Navigator (off-line) voor de iModels geproduceerd met MicroStation
- Bentley Map Mobile (off-line) voor de iModels geproduceerd met de Map Mobile Converter

Niet-Bentley tools:

- SQLite (https://www.sqlite.org/index.html)<sup>3</sup>
- DB Browser for SQLite (<u>https://sqlitebrowser.org/</u>)
- Microsoft PowerShell standaard onderdeel van Windows 10<sup>4</sup>
- SQLite extensie voor PowerShell (System.Data.SQLite)<sup>5</sup>

### Voorbeeldbestanden

Op de PCs die gebruikt worden staat vind je in de Documents folder een sub-folder genaamde Workshop iModels Publiceren. Hierin staan alle bestanden die we gebruiken in de workshop.

Gebruiksvoorwaarden: deze bestanden worden door Bentley voor deze workshop ter beschikking gesteld. Het is niet toegestaan deze bestanden voor hergebruik mee te nemen zonder uitdrukkelijke toestemming van Bentley.

<sup>&</sup>lt;sup>1</sup> Hoewel we deze tools gebruiken met de CONNECT Edition generatie producten, zijn alle stappen van de workshop ook met de V8i generatie producten uit te voeren.

<sup>&</sup>lt;sup>2</sup> Zie vorige opmerking – deze tools zijn ook voor V8i beschikbaar.

<sup>&</sup>lt;sup>3</sup> Voor download en installatie, zie bijvoorbeeld: <u>http://www.sqlitetutorial.net/download-install-sqlite/</u>

<sup>&</sup>lt;sup>4</sup> Om PowerShell te kunnen gebruiken moeten de rechten op de PCs op de juiste manier zijn ingericht. Zie ook bijlage A.

<sup>&</sup>lt;sup>5</sup> Om SQLite met PowerShell te kunnen gebruiken is deze bibliotheek noodzakelijk. Zie ook bijlage B

#### Publiceren vanuit MicroStation

1. Het publiceren van MicroStation is gebaseerd op het Publish i-models(s) dialoogvenster:

| g<br>ont 🔯 🕏 🧥 🍃 🗸        | Attach Detach 🗰 Attach Detach 👬 🖬 Attach Detach Pick Connect Visual 🔃 🖉 🖼 🖶 🔹 |
|---------------------------|-------------------------------------------------------------------------------|
| Raster G                  | Publish i-model(s) abase                                                      |
| iew 1 - Isometric, 3D Met |                                                                               |
| - 🖓 🌣 - 🛓 🔎 🖇             | Package Settings                                                              |
|                           | Create a single package                                                       |
|                           | Package: Plant .i.dgn                                                         |
|                           | Embed Documents:                                                              |
|                           | Protection: Everyone                                                          |
|                           | Rights: View Export                                                           |
|                           | Edit Print                                                                    |
|                           | Expires: 11/28/2018                                                           |
|                           | Remove intermediate files                                                     |
|                           | Create an iModel version 1.6 V                                                |
|                           | Publish iModel to ProjectWise Share                                           |
|                           |                                                                               |
| 11                        | Publish Settings                                                              |
|                           | Cache visible edges for 3D attachments                                        |
| <u>ын ж</u>               | Retain cached visible edges even if out of date                               |
| ' 🎫                       | Include linked design files                                                   |
|                           | Republish all i-models                                                        |
|                           | Publish: All Content                                                          |
|                           | Point Cloud Settings                                                          |
|                           | Raster Settings                                                               |
|                           |                                                                               |
|                           | Tublish Cancel                                                                |

- 2. Kies een van de voorbeeld bestanden en voer een publicatie uit met de volgende instellingen:
  - Create a single package: aan
  - Create a iModel version: 1.6
- 3. Bekijk het resultaat in de Explorer:

| 📙 > This PC > Documents > Worksł | nop iModels Publ | iceren > MicroStation   | ٽ ~                | Search Mic  |
|----------------------------------|------------------|-------------------------|--------------------|-------------|
| itation CONNECT Edition          | ^                | Name                    | Date modified      | Туре        |
| Navigator                        |                  | 🚳 Plant.dgn             | 11/27/2018 3:28 PM | Bentley Na  |
|                                  |                  | 🔹 Plant.dgn.i.dgn       | 11/27/2018 3:28 PM | Bentley Na  |
|                                  |                  | 🔹 Plant.i.dgn           | 11/27/2018 3:28 PM | Bentley Na  |
| /er Management Studio            |                  | Plant.imodel            | 11/27/2018 3:28 PM | Bentley i-n |
| udio 2015                        |                  | Plant.imodel-issues.log | 11/27/2018 3:28 PM | Text Docur  |
| sPowerShell                      |                  |                         |                    |             |
| op iModels Publiceren            |                  |                         |                    |             |

Naast het oorspronkelijke DGN-bestand, zijn verschillende "i.dgn" bestanden aangemaakt, en een "i.model" bestand. Ook is er mogelijk een tekstbestand aangemaakt met eventuele foutmeldingen of problemen die tijdens het publiceren zijn opgetreden.

#### Gebruiken van de data in Navigator

Om het aangemaakte bestand in Navigator te bekijken:

1. Start Bentley Navigator.

| Navigator CONNECT | Plantimodel                                            | - ¤ ×          |
|-------------------|--------------------------------------------------------|----------------|
| 😹 Open            | Sample Project                                         | Change Project |
| Browse            | Favorites     Recent                                   | Fearch Q       |
| Project Share     | BGR - Area 03 - Status Report<br>9/8/2016<br>2.95 MB   |                |
|                   | <b>Hydrotreater Expansion</b><br>4/17/2017<br>20.37 MB |                |
|                   | Office Building<br>9/8/2016<br>7.18 MB                 |                |
|                   |                                                        |                |
|                   |                                                        |                |

Zie dat de applicatie standaard wordt uitgeleverd met drie voorbeeldbestanden.

2. Click op de browse knop...

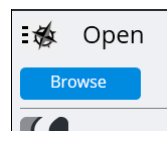

3. Kies in het volgende scherm de "Computer/Local Computer" optie.

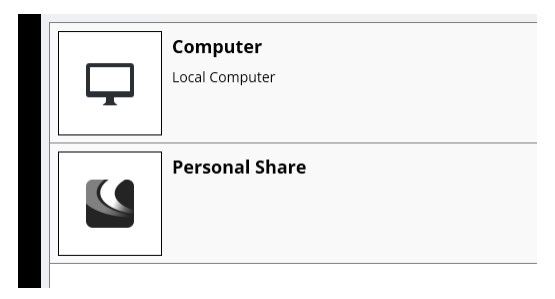

Zie in dit dat naast de computer mogelijk een zogenaamde Personal Share optie is te zien. Dit is een oude optie die nog wel bestaat maar vervangen is door een eigen site op

<u>https://connect.bentley.com/</u> van de via de CONNECtion Client ingelogde gebruiker. Bij de volgende versie van Navigator zal deze optie niet langer betaadn

4. Navigeer naar de folder "Workshop iModel Publiceren\MicroStation" en open het Plant.imodel bestand.

| Open                                                 |                    |                    |                   |
|------------------------------------------------------|--------------------|--------------------|-------------------|
| → → ↑ 📙 « Workshop iModels Publiceren → MicroStation | ~ 7                | Search MicroSt     | ation ,           |
| Organize 🔻 New folder                                |                    |                    | EE 👻 🔲            |
| Desktop 🖈 ^ Name                                     | Date modified      | Туре               | Size              |
| 🖊 Downloads 🖈 🚽 🚳 Plant.dgn                          | 11/27/2018 3:28 PM | Bentley Navigator  | 731 KB            |
| 🔮 Documents 🖈 🛛 🚳 Plant.dgn.i.dgn                    | 11/27/2018 3:28 PM | Bentley Navigator  | 722 KB            |
| 📰 Pictures 🖈 🔯 Plant.i.dgn                           | 11/27/2018 3:28 PM | Bentley Navigator  | 722 KB            |
| 📙 dgn 🔊 Plant.imodel                                 | 11/27/2018 3:28 PM | Bentley i-model    | 1,320 KB          |
| icons                                                |                    |                    |                   |
| imodel                                               |                    |                    |                   |
| MicroStation                                         |                    |                    |                   |
| This PC                                              |                    |                    |                   |
| 3D Objects                                           |                    |                    |                   |
| E Desktop                                            |                    |                    |                   |
| 🗄 Documents 🧹                                        |                    |                    |                   |
| File name:                                           |                    | ✓ All Files (*.imo | del;*.idgndb;*.dg |
|                                                      |                    | Open               | Cancel            |

5. Bij het openen van het bestand kan gekozen worden uit een van de views van het oorspronkelijke bestand

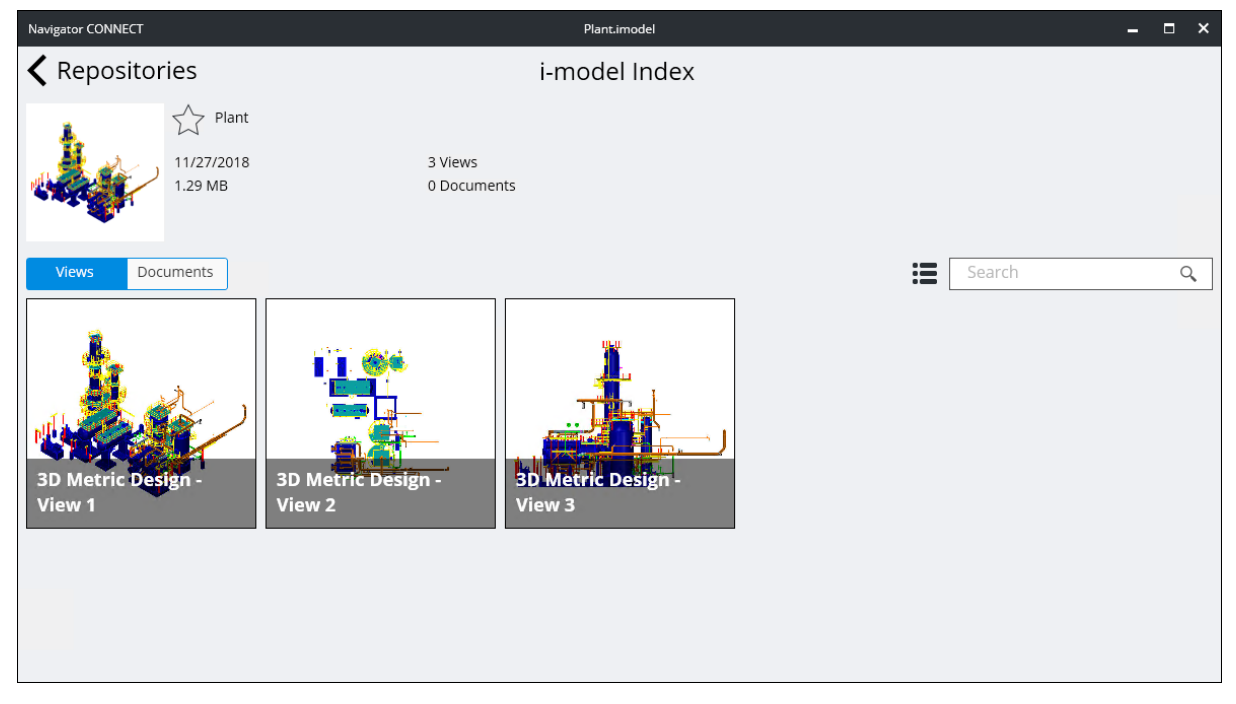

Naast views die open zijn, is het ook mogelijk om "Saved Views" aan deze lijst toe te voegen.

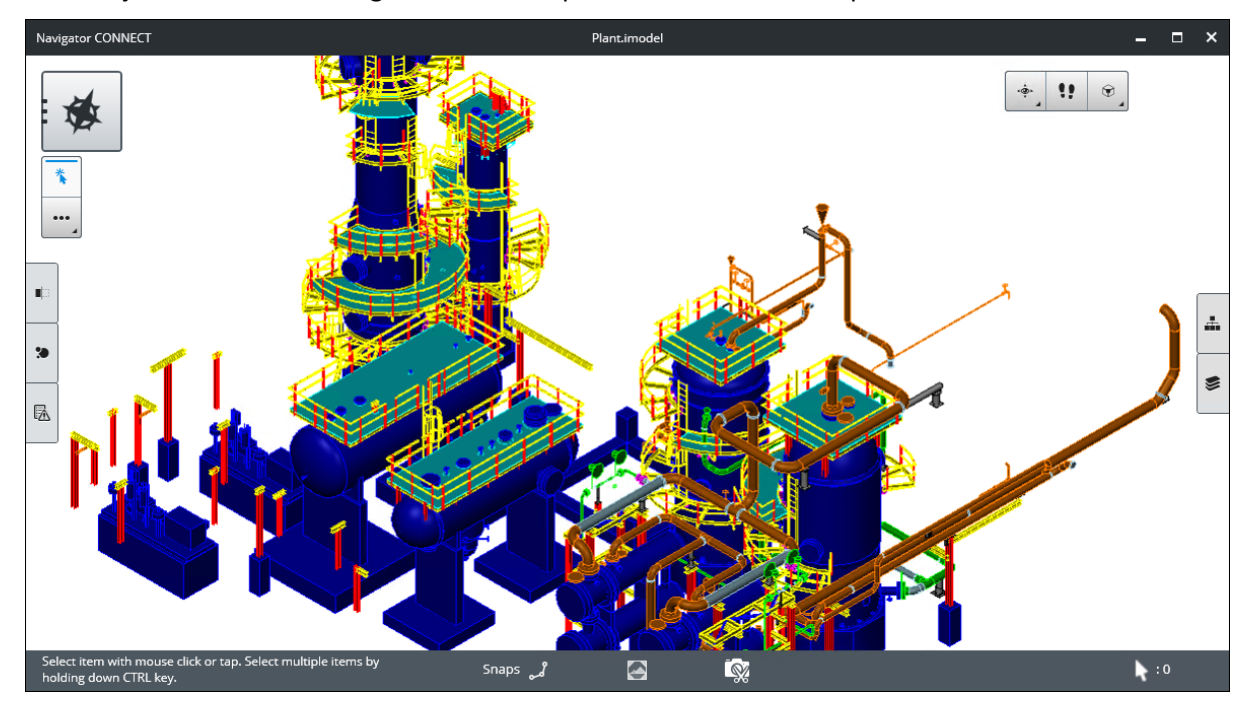

6. Bekijk het iModel in Navigator met behulp van de verschillende opties.

## Delen en Gebruiken van de data in de cloud

Het is mogelijk om via de omgeving van <u>https://connect.bentley.com/SelectProject/Index</u> iModels te delen met collega's of andere Bentley-gebruikers (indien gewenst).

| 🚯 iMoo                       | delHub           | ×                | 📓 Bentley Cl                 | oud Services | ×                         | +              |           |                      |     |            |          |        |          | -        |    | ×   |
|------------------------------|------------------|------------------|------------------------------|--------------|---------------------------|----------------|-----------|----------------------|-----|------------|----------|--------|----------|----------|----|-----|
| $\leftarrow \   \rightarrow$ | C 🔒 h            | ttps://connect.b | pentley.com                  |              |                           |                |           |                      |     |            |          |        |          | ☆        | 9  | ) : |
|                              | Home             | Bentley Sy       | stems Inc                    | Assets       | Projects                  |                |           |                      |     |            | ۰        | ?      | Gijsbert | Noordam  | GN | -   |
| С                            | ONNEC            | T Center         |                              |              |                           |                |           |                      |     |            |          |        |          | 0        | ł  |     |
|                              | Learn            |                  |                              |              |                           |                |           |                      |     |            |          |        |          |          |    |     |
|                              |                  |                  | ProjectW                     | ise Conne    | ection                    |                |           |                      |     | ProjectWis | se Conne | ection | Services |          |    |     |
|                              |                  |                  | Services                     | lacksquare   |                           |                |           |                      |     | Share      |          |        |          |          |    |     |
|                              |                  |                  |                              |              |                           | _              |           |                      |     | Deliverabl | es Mana  | igeme  | ent      |          |    |     |
|                              |                  |                  |                              |              |                           |                |           |                      |     | Performar  | nce Dash | nboard | ds       |          |    |     |
|                              | Use our s<br>cri | tical docume     | ectWise Conn<br>ents and man | age key wo   | vices to in<br>orkflows w | npro<br>vithii | n your pr | ou exchan<br>ojects. | ıge | Issues Res | olution  |        |          |          |    |     |
|                              |                  |                  |                              | Learn more   |                           |                |           |                      |     | Field Data | Manage   | ement  |          |          |    |     |
|                              | My Activity      |                  |                              | Week         | Month                     | Qu             | uarter Al | I                    |     |            | Pr       | ojects | Appli    | ications |    |     |
|                              |                  |                  |                              |              |                           |                |           |                      |     |            |          |        |          |          |    |     |

Х iModelHub × + 🗙 🛛 🔥 ProjectWise Share × 🗅 Navigator Web 🗧 🔶 🖸 🔒 https://connect-imodelweb.bentley.com/?id=f8f99d12-71a6-4a04-b486-fe74124deb02&projectId=9851b79a-d723-4073-9453-3ae953... 🛧 Θ : Mahver ⊡ Ø ♥ Early Access B Ξ 飺 Ŷ 11 T \* 0 © 2018 Bentley Systems, Incorporated | Terms of Service | Privacy | Terms of Use | Cookies | Legal Notices

Het wordt bijvoorbeeld ook mogelijk iModels via dit platform ook met web-technologie te benaderen.

Ten slotte komt binnenkort ook de integratie met iModelHub, waarin het publiceren van iModels door middel van zogenaamde bridges vanuit een desktopomgeving op de iModels aansluit.

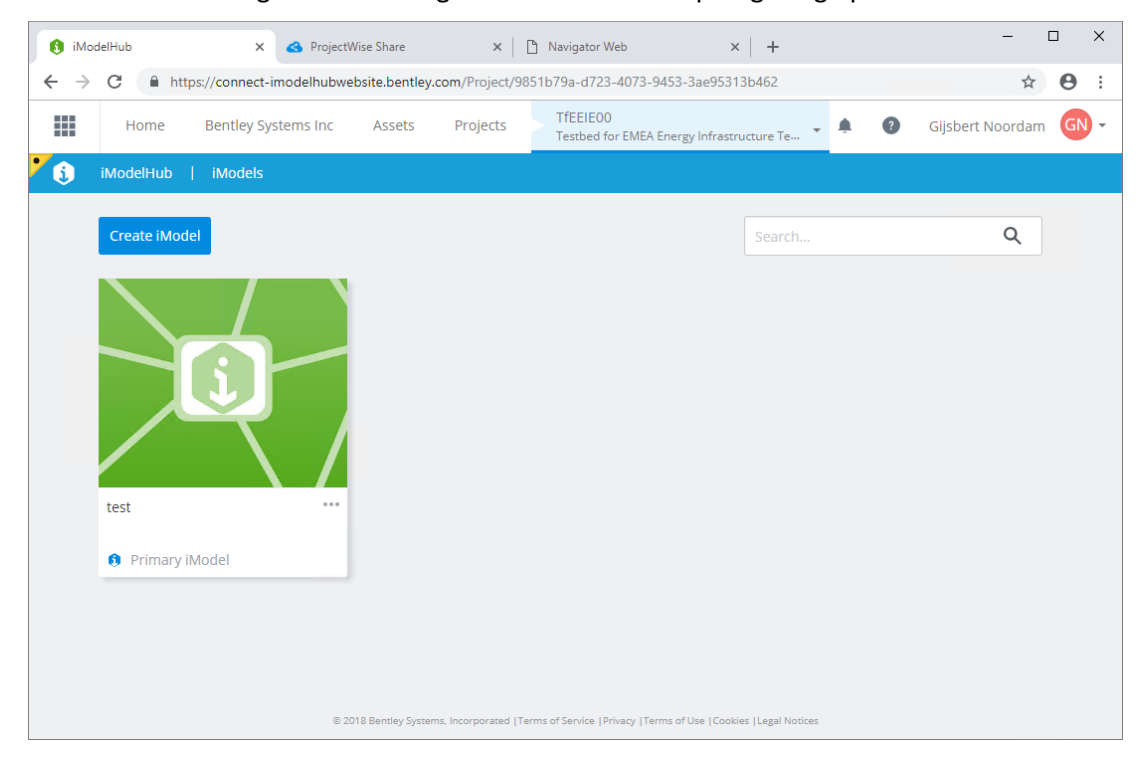

### Automatiseren van het publicatieproces

Naast het interactief publiceren van iModels, is het ook mogelijk om het proces te automatiseren. Hiervoor zijn andere tools nodig. De Bentley Map Mobile Converter is hier een voorbeeld van. 1. Ga naar de folder "Workshop iModels Publiceren\Map\cmd" en open het ConvertToiModelEastcity.cmd bestand in Notepad of een andere tekst editor.

| 생 Pro    | ogrammer's Notepad - [ConvertTo-iModelEastCity.cmd] —                                               |       |
|----------|----------------------------------------------------------------------------------------------------|-------|
| 🧭 Fil    | e Edit Search View Tools Window Help                                                                | - 8 × |
|          | )   😑 😰   😂 🙄 😩 🏠 🏠 Batch Files 🔍 🍰 🦳 🖍 find 🔻                                                      |       |
| Conve    | ertTo-iModelEastCity.cmd                                                                            | 4 Þ × |
| 31       | :: Date   Author   Description                                                                      | ^     |
| 32       |                                                                                                    |       |
| 33       | :: 10-Sep-18   GNO   Initial Version, limited option support                                        |       |
| 35       | : 09-Nov-18   GNO   created template                                                                |       |
| 36       |                                                                                                    |       |
| 37       |                                                                                                    |       |
| 38       | :: begin localisation of environment variables                                                      |       |
| 39       | setlocal                                                                                            |       |
| 40       |                                                                                                    |       |
| 42       | <br>:: set values in the section below (to get the result you want)                                 |       |
| 43       |                                                                                                    |       |
| 44       |                                                                                                    |       |
| 45       | · · · · · · · · · · · · · · · · · · ·                                                               |       |
| 46       | :: Required options for the Map Mobile Converter                                                    |       |
| 47       | ::<br>cat inputPath="C:\Usars\Admin\Documents\Workshon iModels Publiceren\Man\don\EastCity All don" |       |
| 40       | set unturtPathe"C:Users/Admin/Documents/Workshon iModels Publiceren/Map/ugn/Las/City.All.idendb"    |       |
| 50       |                                                                                                    |       |
| 51       |                                                                                                    |       |
| 52       | :: Other options for the Map Mobile Converter                                                       |       |
| 53       | · · · · · · · · · · · · · · · · · · ·                                                               |       |
| 54       | set description=""                                                                                  |       |
| 55       | :: choose one of three options<br>set undate="failer"                                               |       |
| 57       | :: set update="true"                                                                                |       |
| 58       | :: set update="%DATE% %TIME%"                                                                       |       |
| 59       | set ignoreReferences="false"                                                                        |       |
| 60       | set noCompress="false"                                                                              |       |
| 61       | set password=""                                                                                     | ×     |
|          |                                                                                                    | >     |
|          |                                                                                                    |       |
| [62:18]: | 122 ANSI CK+LF INS Keady                                                                            |       |

2. Open in dezelfde folder een CMD or PowerShell scherm.

| ents > Workshop i      | wodels Publ    | iceren > iviap > | cma               | ~ C                |
|------------------------|----------------|------------------|-------------------|--------------------|
|                        | ^              | Name             | ^                 | Date modified      |
|                        |                | 💿 ConvertTo-i    | ModelEastCity.cmd | 11/27/2018 4:24 PM |
|                        |                |                  |                   |                    |
|                        |                |                  |                   |                    |
|                        |                |                  |                   |                    |
| View                   |                |                  |                   |                    |
| <u>v</u> iew           |                |                  |                   |                    |
| Group by               |                |                  |                   |                    |
| Defeeab                |                |                  |                   |                    |
| Refresh                |                |                  |                   |                    |
| Customize this         | <u>f</u> older |                  |                   |                    |
| <u>P</u> aste          |                |                  |                   |                    |
| Paste <u>s</u> hortcut |                |                  |                   |                    |
| <u>U</u> ndo Copy      |                | Ctrl+Z           |                   |                    |
| Open Power <u>S</u> h  | ell window h   | ere              |                   |                    |
| <u>G</u> ive access to |                | >                |                   |                    |
| Ne <u>w</u>            |                | >                |                   |                    |
| P <u>r</u> operties    |                |                  |                   |                    |

3. Voer .\ConvertTo-iModelEastcity.cmd in and druk op de <Return> toets om het conversieproces te starten.

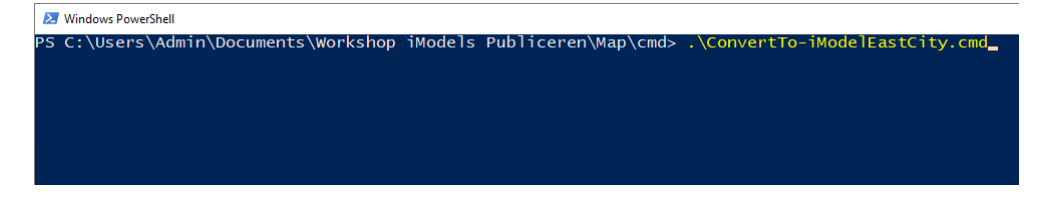

4. Ga naar de folder "Workshop iModels Publiceren\Map\cmd" en bekijk het resultaat in de Explorer:

| Clipboard                  | Organize                | New                         | Open | Selec              | t               |           |
|----------------------------|-------------------------|-----------------------------|------|--------------------|-----------------|-----------|
| This PC > Documents > Work | shop iModels Publiceren | > Map > imodel              |      | ٽ ~                | Search imodel   | Q         |
| oStation CONNECT Edition   | ^ Nam                   | e                           |      | Date modified      | Туре            | Size      |
| y Navigator                | 🛐 E                     | astCity.All.idgndb          |      | 11/27/2018 4:29 PM | Bentley idgndb  | 19,752 KB |
|                            | 🗋 E                     | astCity.All.idgndb.syncinfo |      | 11/27/2018 4:29 PM | SYNCINFO File   | 1,536 KB  |
|                            | 🛐 E                     | astCity.All.imodel          |      | 11/27/2018 4:29 PM | Bentley i-model | 6,984 KB  |
| erver Management Studio    |                         |                             |      |                    |                 |           |
| Studio 2015                |                         |                             |      |                    |                 |           |
| wsPowerShell               |                         |                             |      |                    |                 |           |
| hop iModels Publiceren     |                         |                             |      |                    |                 |           |

Naast het .imodel bestand is ook een .idgndb bestand aangemaakt. Dit is een tussenbestand met de niet gecomprimeerde data.

#### Gebruiken van de data in Bentley Map Mobile

Om het aangemaakte bestand in Navigator te bekijken:

1. Start Bentley Map Mobile.

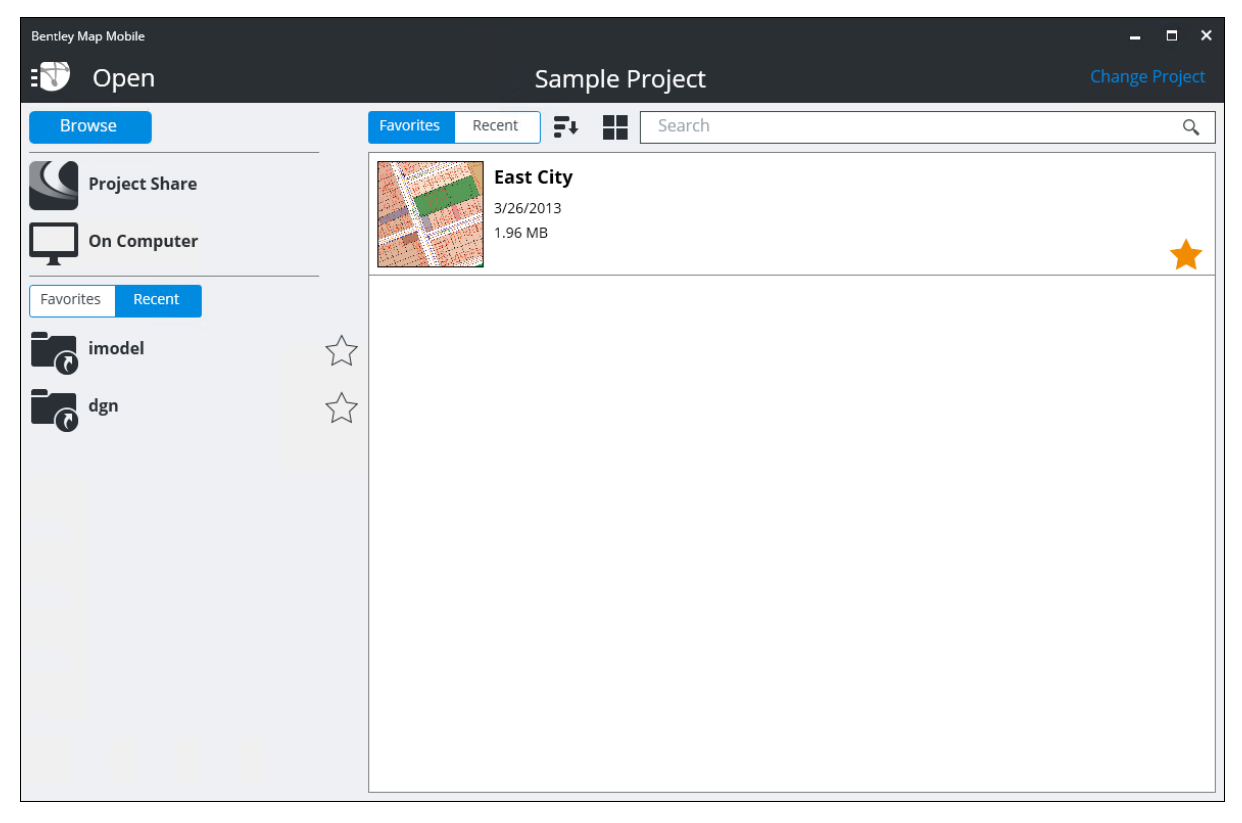

Zie dat de applicatie standaard wordt uitgeleverd met een voorbeeldbestand.

2. Click op de browse knop...

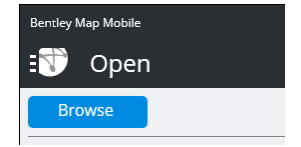

3. Kies in het volgende scherm de "Computer/Local Computer" optie.

| Bentley Map Mobile |                                   |
|--------------------|-----------------------------------|
| Ţ                  | <b>Computer</b><br>Local Computer |

4. Navigeer naar de folder "Workshop iModel Publiceren\Map\imodel" en open het EastCity.All.imodel bestand.

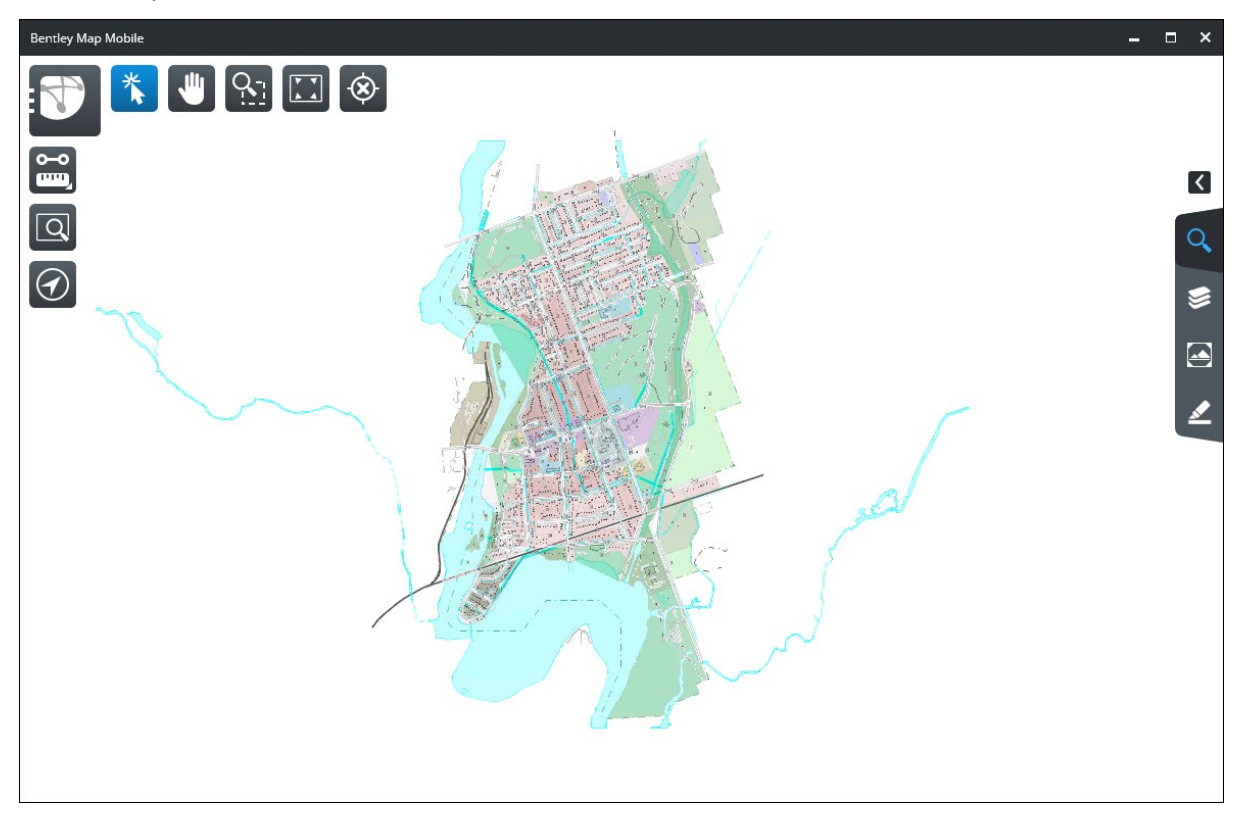

5. Bekijk het iModel in Map Mobile met behulp van de verschillende opties.

#### Alternatieve Manieren om met iModels om te gaan

1. Ga naar de folder "Workshop iModels Publiceren\Map\cmd" en bekijk het resultaat in de Explorer:

| Clipboard                | Organize                        | New                          | Open | Select           |                 |           |
|--------------------------|---------------------------------|------------------------------|------|------------------|-----------------|-----------|
| This PC > Document       | s > Workshop iModels Publiceren | > Map > imodel               |      | ~ ē              | Search imodel   | م         |
| oStation CONNECT Edition | ^ Nan                           | ne                           | Da   | te modified      | Туре            | Size      |
| y Navigator              | 3                               | EastCity.All.idgndb          | 11,  | /27/2018 4:29 PM | Bentley idgndb  | 19,752 KB |
|                          |                                 | EastCity.All.idgndb.syncinfo | 11,  | /27/2018 4:29 PM | SYNCINFO File   | 1,536 KB  |
|                          | 39                              | EastCity.All.imodel          | 11,  | /27/2018 4:29 PM | Bentley i-model | 6,984 KB  |
| erver Management Studio  |                                 |                              |      |                  |                 |           |
| Studio 2015              |                                 |                              |      |                  |                 |           |
| wsPowerShell             |                                 |                              |      |                  |                 |           |
| hop iModels Publiceren   |                                 |                              |      |                  |                 |           |
| hop iModels Publiceren   |                                 |                              |      |                  |                 |           |

#### 2. Open het EastCity.All.imodel bestand met DB Browser for SQLite

| DB Browser for SQLite - C:\Users\Adm | nin\Documents\Workshop iModel | s Publiceren\Map\imodel\EastCity. | All.imodel                        |               | -     |          | ×            |
|--------------------------------------|-------------------------------|-----------------------------------|-----------------------------------|---------------|-------|----------|--------------|
| File Edit View Help                  |                               |                                   |                                   |               |       |          |              |
| 🔒 New Database 🛛 🔒 Open Database     | 🕒 Write Changes 🛛 🎉 Reve      | rt Changes                        |                                   |               |       |          |              |
| Database Structure Browse Data B     | Edit Pragmas Execute SQL      |                                   | Edit Database Cell                |               |       |          | ₽×           |
| 🐻 Create Table 🛛 🗞 Create Index      | Modify Table 🛛 Delete Table   | e                                 | Mode: Text 🔻                      | Import E      | xport | Set as N | NULL         |
| Name                                 | Туре                          | Schema                            |                                   |               |       |          |              |
| > be EmbedFile                       |                               | CREATE TABLE be EmbedFile (Id     |                                   |               |       |          |              |
| > i be Local                         |                               | CREATE TABLE be Local (Name )     |                                   |               |       |          |              |
| > iii be_Prop                        |                               | CREATE TABLE be_Prop (Names)      |                                   |               |       |          |              |
| 📎 Indices (0)                        |                               | 1                                 |                                   |               |       |          |              |
| Views (0)                            |                               |                                   |                                   |               |       |          |              |
| ✓ ☐ Triggers (1)                     |                               |                                   |                                   |               |       |          |              |
| delete_embeddedFiles                 |                               | CREATE TRIGGER delete_embedd      | Type of data currently in cell: N | JLL           |       |          |              |
|                                      |                               |                                   | 0 byte(s)                         |               |       | Appl     | У            |
|                                      |                               |                                   |                                   |               |       |          |              |
|                                      |                               |                                   | Remote                            |               |       |          | đΧ           |
|                                      |                               |                                   | Identity 🔹 🎲                      |               |       |          |              |
|                                      |                               |                                   | Name Commit                       | Last modified | Size  |          |              |
|                                      |                               |                                   |                                   |               |       |          |              |
|                                      |                               |                                   |                                   |               |       |          |              |
|                                      |                               |                                   |                                   |               |       |          |              |
|                                      |                               |                                   |                                   |               |       |          |              |
|                                      |                               |                                   |                                   |               |       |          |              |
|                                      |                               |                                   |                                   |               |       |          |              |
|                                      |                               |                                   |                                   |               |       |          |              |
|                                      |                               |                                   |                                   |               |       |          |              |
| <                                    |                               | >                                 |                                   |               |       |          |              |
|                                      |                               |                                   | SQL Log Plot DB Schen             | a Remote      |       |          |              |
|                                      |                               |                                   |                                   |               |       | UT       | ۲ <b>F-8</b> |

#### 3. Open het EastCity.All.idgndb bestand met DB Browser for SQLite

|                                              |                 |                   | <b>5</b> 40    | - Database |          |                   |          |        |      |          |     |
|----------------------------------------------|-----------------|-------------------|----------------|------------|----------|-------------------|----------|--------|------|----------|-----|
| Database Structure Browse Data Edit Pragmas  | Execute SQL     |                   | Eur            |            | e Cell   |                   |          |        |      |          |     |
| 🕞 Create Table 🛛 🗞 Create Index 📰 Modify Tab | e 🛛 🔒 Delete Ta | ble               | Mo             | ode: Tex   | t 🔻      |                   | Import   | Exp    | port | Set as N | ULL |
| Name                                         | Туре            | Schema            | ^              |            |          |                   |          |        |      |          |     |
| <ul> <li>Tables (100)</li> </ul>             |                 |                   |                |            |          |                   |          |        |      |          |     |
| XfmPersistenceStrategySchema_Address         |                 | CREATE TABLE [Xfr | nPersisten     |            |          |                   |          |        |      |          |     |
| XfmPersistenceStrategySchema_BlockNu         |                 | CREATE TABLE [Xfr | nPersisten     |            |          |                   |          |        |      |          |     |
| XfmPersistenceStrategySchema_Bridge          |                 | CREATE TABLE [Xfr | nPersisten     |            |          |                   |          |        |      |          |     |
| XfmPersistenceStrategySchema_Building        |                 | CREATE TABLE [Xfr | nPersisten     |            |          |                   |          |        |      |          |     |
| XfmPersistenceStrategySchema_Casing          |                 | CREATE TABLE [Xfr | nPersisten     |            |          |                   |          |        |      |          |     |
| > 📃 XfmPersistenceStrategySchema_Chamber     |                 | CREATE TABLE [Xfr | nPersisten     |            |          |                   |          |        |      |          |     |
| > III XfmPersistenceStrategySchema_CityLimit |                 | CREATE TABLE [Xfr | nPersisten Tv  | ne of data | a curren | tly in cell: NULL |          |        |      |          |     |
| > XfmPersistenceStrategySchema_FeatureC      |                 | CREATE TABLE [Xfr | nPersisten 0.H | hyte(s)    | a conten | u)                |          |        |      | Appl     | у   |
| > XfmPersistenceStrategySchema_FeatureZ      |                 | CREATE TABLE [Xfr | nPersisten     | 5,000      |          |                   |          |        |      |          |     |
| > XfmPersistenceStrategySchema_FittingCo.    |                 | CREATE TABLE [Xfr | nPersisten Ren | mote       |          |                   |          |        |      |          | 8>  |
| XfmPersistenceStrategySchema_FittingEn       |                 | CREATE TABLE [Xfr | nPersisten     | _          |          | - Contract        |          |        |      |          |     |
| > XfmPersistenceStrategySchema_FittingRe     |                 | CREATE TABLE [Xfr | nPersisten Ide | entity     |          | -                 |          |        |      |          | B   |
| XfmPersistenceStrategySchema_FittingTra.     |                 | CREATE TABLE [Xfr | nPersisten     | Jame       |          | Commit            | Lact mo  | dified | Size |          |     |
| XfmPersistenceStrategySchema_Hydrant         |                 | CREATE TABLE [Xfr | nPersisten     |            |          | conne             | cuserino | unica  | 0.20 |          |     |
| XfmPersistenceStrategySchema_LateralCo.      |                 | CREATE TABLE [Xfr | nPersisten     |            |          |                   |          |        |      |          |     |
| > XfmPersistenceStrategySchema_Lot           |                 | CREATE TABLE [Xfr | nPersisten     |            |          |                   |          |        |      |          |     |
| > XfmPersistenceStrategySchema_LotText       |                 | CREATE TABLE [Xfr | nPersisten     |            |          |                   |          |        |      |          |     |
| > XfmPersistenceStrategySchema_LotToLot      |                 | CREATE TABLE [Xfr | nPersisten     |            |          |                   |          |        |      |          |     |
| XfmPersistenceStrategySchema_Pavemen.        |                 | CREATE TABLE [Xfr | nPersisten     |            |          |                   |          |        |      |          |     |
| XfmPersistenceStrategySchema_Railway         |                 | CREATE TABLE [Xfr | nPersisten     |            |          |                   |          |        |      |          |     |
| XfmPersistenceStrategySchema_StreetCen.      |                 | CREATE TABLE [Xfr | nPersisten     |            |          |                   |          |        |      |          |     |
| > XfmPersistenceStrategySchema_StreetNa      |                 | CREATE TABLE [Xfr | nPersisten     |            |          |                   |          |        |      |          |     |
| XfmPersistenceStrategySchema Trail           |                 | CREATE TABLE [Xfr | nPersisten ∨   |            |          |                   |          |        |      |          |     |

4. Vergelijk de beide SQLite databases

Op basis van de vergelijking wordt duidelijk wat de potentie is van het gebruik van iModels ook buiten de Bentley omgeving veel potentie heeft. Dit zijn voorbeelden van rapportages met behulp van SQLite en PowerShell:

| Feature: Leitungsabschnitt (G_LA) |                     |                        |                       |                       |                           |               |           |
|-----------------------------------|---------------------|------------------------|-----------------------|-----------------------|---------------------------|---------------|-----------|
| Filter                            |                     |                        |                       |                       |                           |               | PC        |
| Add criteria 🔻                    | •                   |                        |                       |                       |                           |               |           |
| AnlegerName                       | AnlegeDatum         | Korrosionsschutz außen | Bear. Letzte Änderung | Datum Letzte Änderung | Datum des Leitungsbefunds | Inspektion du | irch Bege |
| ghoppe                            | 2010-01-28 00:00:00 |                        | p30010079             | 2015-02-18 00:00:00   |                           |               |           |
| TNaehrich                         | 2006-03-13 00:00:00 |                        | hoppe                 | 2012-10-16 00:00:00   |                           |               |           |
| TNaehrich                         | 2006-03-13 00:00:00 |                        | hoppe                 | 2012-10-16 00:00:00   |                           |               |           |
| TNaehrich                         | 2006-03-13 00:00:00 |                        | TNaehrich             | 2006-04-28 00:00:00   |                           |               |           |
| Hoppe                             | 2006-07-28 00:00:00 |                        | Hoppe                 | 2006-07-28 00:00:00   |                           |               |           |
| Hoppe                             | 2006-07-28 00:00:00 |                        | Hoppe                 | 2006-07-28 00:00:00   |                           |               |           |
| Hoppe                             | 2006-07-28 00:00:00 |                        | Hoppe                 | 2006-07-28 00:00:00   |                           |               |           |
| Hoppe                             | 2006-07-28 00:00:00 |                        | Норре                 | 2006-07-28 00:00:00   |                           |               |           |
| Hoppe                             | 2006-07-28 00:00:00 |                        | Hoppe                 | 2006-07-28 00:00:00   |                           |               |           |
| Hoppe                             | 2006-07-28 00:00:00 |                        | Hoppe                 | 2006-07-28 00:00:00   |                           |               |           |
| Норре                             | 2006-07-28 00:00:00 |                        | Hoppe                 | 2006-07-28 00:00:00   |                           |               |           |
| Hoppe                             | 2006-07-28 00:00:00 |                        | Норре                 | 2006-07-28 00:00:00   |                           |               |           |
| ghoppe                            | 2007-04-27 00:00:00 |                        | ghoppe                | 2007-05-02 00:00:00   |                           |               |           |
| ghoppe                            | 2007-05-03 00:00:00 |                        | ghoppe                | 2007-05-03 00:00:00   |                           |               |           |
| Hoppe                             | 2006-01-04 00:00:00 |                        | Hoppe                 | 2006-01-04 00:00:00   |                           |               |           |
| hoppe                             | 2007-02-28 00:00:00 |                        | hoppe                 | 2007-02-28 00:00:00   |                           |               |           |
| Hoppe                             | 2006-05-29 00:00:00 |                        | Hoppe                 | 2006-05-29 00:00:00   |                           |               |           |
| Hoppe                             | 2006-05-29 00:00:00 |                        | Hoppe                 | 2006-05-29 00:00:00   |                           |               |           |
| Usone                             | 2006.05.20.00.00    |                        | Unnon                 | 00.00.00.00.20.30000  |                           |               |           |

#### Alle attributen van een feature/object van hetzelfde type:

Histogram van de distributie van waarden van een atttribuut (type leiding) op basis van aantallen.

| Histogram for Druckbereich (DRBER) of Leitungsabschnit | - 🗆 X   |        |    |
|--------------------------------------------------------|---------|--------|----|
| Filter                                                 |         |        | PG |
| 🔹 Add criteria 💌                                       |         |        |    |
| Value Distribution                                     | Percent | Count  |    |
| HD                                                     | 0.68    | 92     |    |
| MD D                                                   | 15.69   | 2,116  |    |
| ND B                                                   | 83.63   | 11,281 |    |
|                                                        |         |        |    |
|                                                        |         |        |    |
|                                                        |         |        |    |
|                                                        |         |        |    |
|                                                        |         |        |    |
|                                                        |         |        |    |
|                                                        |         |        |    |
|                                                        |         |        |    |
|                                                        |         |        |    |
|                                                        |         |        |    |
|                                                        |         |        |    |
|                                                        |         |        |    |
|                                                        |         |        |    |
|                                                        |         |        |    |
|                                                        |         |        |    |
|                                                        |         |        |    |

Histogram van de distributie van waarden van een attribuut op basis een ander attribuut (type leiding en gemeten lengte).

| 🛃 Histogram for Druckbereich (DRBER) of Leitun | - 🗆 X   |            |   |
|------------------------------------------------|---------|------------|---|
| Filter                                         |         |            | P |
| Add criteria *                                 |         |            |   |
| Value Distribution                             | Percent | Sum        |   |
| HD 📩                                           | 4.44    | 14,456.66  |   |
| MD D                                           | 28.85   | 94,035.69  |   |
| ND                                             | 66.71   | 217,423.59 |   |
|                                                |         |            |   |
|                                                |         |            |   |
|                                                |         |            |   |
|                                                |         |            |   |
|                                                |         |            |   |
|                                                |         |            |   |
|                                                |         |            |   |
|                                                |         |            |   |
|                                                |         |            |   |
|                                                |         |            |   |
|                                                |         |            |   |
|                                                |         |            |   |
|                                                |         |            |   |
|                                                |         |            |   |
|                                                |         |            |   |
|                                                |         |            |   |
|                                                |         |            |   |